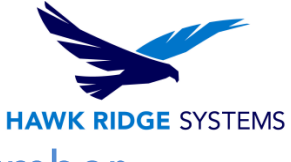

## How to find your SOLIDWORKS serial number

- 1. Launch an existing installation of SOLIDWORKS.
- 2. Select the "Help" dropdown menu.
- 3. Click on the "About SOLIDWORKS..." option. Steps 2 and 3 are illustrated below.

| S SOLIDWORKS File View Tools | telp +                                                                 |
|------------------------------|------------------------------------------------------------------------|
|                              | SOLIDWORKS Help       SOLIDWORKS Tutorials       API Help       Search |
|                              | Release Notes What's New                                               |
|                              | Moving from 2D to 3D                                                   |
|                              | V Use SOLIDWORKS Web Help Check for Updates                            |
|                              | Activate Licenses<br>Transfer Licenses                                 |
|                              | Show Licenses<br>My Products                                           |
| L                            |                                                                        |
|                              |                                                                        |

4. As shown below, the "Show Serial Number" link may need to be clicked to view the serial number.

| About SOLIDWORKS                                                                                      |                                                                                                    |      |  |
|----------------------------------------------------------------------------------------------------|----------------------------------------------------------------------------------------------------|------|--|
| © 1995-2                                                                                              | SOLIDWORKS® Premium 2015 x64 Edition<br>SP 1.1<br>Serial No.: Show Serial Number                                                                                                    | ок   |  |
| U.S. Patents 5,815,154; 6,219,049; 6,219,055; 6,611,725; 6,844,877; 6,898,560; 6,906,712; 7,079,990;  |                                                                                                    |      |  |
| 7,477,262,<br>7,672,822,<br>patents, ir                                                               | 7,758,7057,7571,0797,7590,497,7,7643,027;<br>7,688,318; 7,694,238; 7,853,940; 8,305,376; 8,581,902; 8,817,028 and certain foreigr<br>cluding EP 1,116,190 B1 and JP 3,517,643. Other patents pending.                                                                                                    | 'n   |  |
| Portions<br>Portions<br>Portions<br>Portions<br>Portions<br>Portions<br>This worl<br>D-Cube<br>D-Cube | of this software © 1999, 2002-2010 ComponentOne, LLC.<br>of this software © 2007-2014 DriveWorks Ltd.<br>of this software © 1998-2014 Geometric Ltd.<br>of this software © 1995-2012 Microsoft Corporation. All rights reserved.<br>of this software © 1995-2012 Spatial Corporation. All rights reserved, patents pending.<br>of this software © 2001-2014 Luxology, LLC. All rights reserved, patents pending.<br>of this software © 1992-2010 The University of Tennessee. All rights reserved.<br>contains the following software owned by Siemens Industry Software Limited:<br>ed <sup>TM</sup> 2D DCM © 2014. Siemens Industry Software Limited. All Rights Reserved.<br>ed <sup>TM</sup> 3D DCM © 2014. Siemens Industry Software Limited. All Rights Reserved. | 4    |  |
| Licens<br>Click Conr<br>Company                                                                       | e Agreement Adobe Copyrights nect to visit the SOLIDWORKS web site and learn more about the and Product.                                                                                                    | nect |  |

5. If you are not able to open an installation of SOLIDWORKS, and need assistance with locating your serial number, please contact <u>Hawk Ridge Systems technical support.</u>